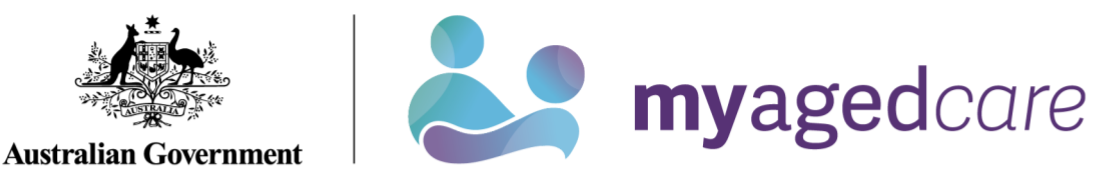

# Service and Support Portal User Guide - The client record

This user guide is for Staff Members or Team Leaders within the My Aged Care Service and Support Portal.

It explains how to search for and view information in the client record.

The client record contains client details, service referral details, assessment information, documents attached to the client record, care approval information, service delivery information, client interactions with My Aged Care and all notes created about the client.

A Team Leader can also perform all the functions of a Staff Member.

This guide contains the following topics:

| Finding a client                          | 2 |
|-------------------------------------------|---|
| Viewing client information                |   |
| What information is in the client record? | 5 |
| Client Summary                            | 6 |
| Client Details                            | 7 |
| Support Network                           |   |
| Referrals for my organisation             | 9 |
| Plans                                     | 9 |
| Attachments                               |   |
| Approvals                                 |   |
| Services                                  |   |
| My Aged Care interactions                 |   |
| Notes                                     |   |
| Viewing and adding client notes           |   |
| Tasks and notifications                   |   |
| Residential Care                          |   |
| For more information or support           |   |

### Finding a client

To find a client who has been referred to or accepted to service by your organisation, follow the procedure below.

1. Select **Find a client** from the home page.

| 1800 836 799 Mon-Fri 8am - 8pm Sat 10am - 2pm Welcome Charles from 'Aussie Aged Care |                        |                         |        |  |  |  |  |  |
|--------------------------------------------------------------------------------------|------------------------|-------------------------|--------|--|--|--|--|--|
| Service and Support Portal                                                           |                        |                         | Logout |  |  |  |  |  |
| Welcome Charles                                                                      |                        |                         |        |  |  |  |  |  |
| <u></u>                                                                              | <b>Find a client</b>   | Review requests         |        |  |  |  |  |  |
|                                                                                      | Ś                      | 0101_                   |        |  |  |  |  |  |
| Service reterrals                                                                    | lasks and nothcations  | Retneve a reternal code |        |  |  |  |  |  |
| (=                                                                                   | <b>8</b> 0             |                         |        |  |  |  |  |  |
| My Aged Care interactions                                                            | Staff administration   | Reports and documents   |        |  |  |  |  |  |
|                                                                                      |                        | !                       |        |  |  |  |  |  |
| Outlet administration                                                                | Form submission portal | SIRS Notice             |        |  |  |  |  |  |
| Government Provider Management System                                                |                        |                         |        |  |  |  |  |  |

2. You can do a basic search by entering First Name, Last Name or Aged Care User ID and selecting **SEARCH**. To display more search fields, you can select **ADVANCED SEARCH**.

| On angle has        |            |                   |
|---------------------|------------|-------------------|
|                     | First name | Aged Care user ID |
| ADVANCED SEARCH CLE | AR FILTERS |                   |
| SEARCH              |            |                   |

 Any recently viewed clients will be displayed under the heading Recently Viewed Persons on the Find a client page. Selecting a client's name will take you directly to the client record.

Any matching results will be displayed.

| Find a clie     | nt            |                  | P ours III u                                   |
|-----------------|---------------|------------------|------------------------------------------------|
| Search by       | First name    | And Care user ID | Recently Viewed Persons                        |
| ADVANCED SEARCH | CLEAR FILTERS |                  | Jim LAPA AC59468041<br>John CITIZEN AC38043295 |
| SEARCH CLEAR    |               |                  |                                                |

4. The Advanced Search allows you to search using more filters, and to combine filters.

The filters available include:

- Aged Care Management Payment System (ACMPS) number
- Centrelink Customer Reference Number (CRN)
- Client status
- Date of birth
- Department of Veterans' Affairs (DVA) card number
- Home contact number
- Locality
- Medicare Card number
- Postcode
- Preferred name
- State
- Suburb
- System for the Payment of Aged Residential Care (SPARC) number.

| Search by                                                                                                    | Search clients                                                                                                    |               |
|----------------------------------------------------------------------------------------------------|----------------------------------------------------------------------------------------------------|---------------|
| Lest name                                                                                                    | Clients                                                                                                    |               |
| ADVANCED SEARCH CLEAR FILTERS                                                                                    | Choose an item  Aged Care Management Payment System (ACMPS) number Aged Care Management Payment System (ACMPS) number Aged Care user ID Centrelink Customer Reference Number (CRN) Client status Date of birth Department of Veterans' Affairs (DVA) card number First name Home contact number Locality Locality | FRITER CANCEL |
| zessibility Privacy. Disclaimer ∃erms of use Copyright<br>syright © Commonwealth of Australia ABN 36 342 015 855 | Postcode<br>Preferred name<br>State<br>Suburb                                                                                                    |               |

# Viewing client information

Once you have located the relevant client's details, you can view information contained in the client record.

You can view all information about a client, except their contact details, prior to accepting a referral.

- 1. Select the client record using one of three ways.
  - a) Select the client's name from the list of search results.

| 8 Find a                         | a client          |                                       |                      |                   |                    |        |                            |           |
|----------------------------------|-------------------|---------------------------------------|----------------------|-------------------|--------------------|--------|----------------------------|-----------|
| Search by<br>Last name<br>Client | ý                 | - In                                  | d name               | Aged Care user ID |                    |        | CARD I                     | LIST      |
| ADVANCED SEA                     | ACH CLEAR FILTERS |                                       |                      |                   |                    |        |                            |           |
| Lost name is (                   | Client            |                                       |                      |                   |                    |        |                            |           |
| SEARCH CL                        | LEAR              |                                       |                      |                   |                    |        |                            |           |
|                                  |                   |                                       |                      |                   |                    |        | 1 to 50 out of 61 matching | g results |
| Last name                        | G First name      | <ul> <li>Aged care user ID</li> </ul> | © Address            |                   | Locality           | Status | Home contact number        |           |
| CLIENT                           | Clara             | AC50833813                            | 1 Customer Road      |                   | PERTH, WA 6000     | Active | 0412 345 678               |           |
| CLIENT                           | Clay              | AC78848314                            | 3/15 Customer Street |                   | BRISBANE, QLD 4000 | Active | 07 9876 5432               |           |

b) In the Find a client section by selecting the client's name when in card view.

| 8 Find a client                                                                                                    |                                                                                                    |                                                                                                    |                                                                                             |
|----------------------------------------------------------------------------------------------------|----------------------------------------------------------------------------------------------------|----------------------------------------------------------------------------------------------------|---------------------------------------------------------------------------------------------|
| Search by                                                                                                    | Fest name                                                                                                    | Appt Care user ID                                                                                       | E CAND E UST                                                                                |
| ADVANCED SEARCH CLEAR PRITERS                                                                                        |                                                                                                    |                                                                                                    |                                                                                             |
| Last name is Client SEARCH CLEAR                                                                                     |                                                                                                    |                                                                                                    |                                                                                             |
| Son Search Client by in since of<br>Lost name + Alphabetical (A-Z)                                                   | • 30                                                                                                    |                                                                                                    |                                                                                             |
| Current sort order is Last name                                                                                      |                                                                                                    |                                                                                                    | 1 to 10 out of 61 matching results                                                          |
|                                                                                                    | Clara<br>CLIENT                                                                                                    |                                                                                                    | Crosby<br>CLIENT                                                                            |
| <ul> <li>1 Customer Road<br/>SYDNEY NSW 2000</li> <li>202 9999 8888</li> <li>Aged care user ID AC50833813</li> </ul> | <ul> <li>9 3 Customer Avenue<br/>CANBERRA ACT 2600</li> <li>J 02 6453 1236</li> <li>Aged care user ID AC78848314</li> </ul> | <ul> <li>\$/180 Customer Street<br/>BRISBANE QLD 4000</li> <li>Aged care user (I) AC37656894</li> </ul> | Ø 7A Customer Place     MELBOURNE VIC 3000     JO12 345 76     Aged care user/ID AC16811864 |
| ✓ Active                                                                                                    | ✓ Active                                                                                                    | 🗸 Active                                                                                                | 🖌 Active                                                                                    |

c) By selecting Service referrals, selecting the expansion arrow on the client card in card view, or to the left of the expanded record in list view, and selecting VIEW CLIENT RECORD.

| 10 836 799 Mon-Fri Barn - Bprn Sat 10am - 2pm                                                                                                    |                    |                      |                          |                     |               |                          | Welcome Jordan from ABC Aged Ca |                              |     |
|----------------------------------------------------------------------------------------------------|--------------------|----------------------|--------------------------|---------------------|---------------|--------------------------|---------------------------------|------------------------------|-----|
| vice and Support Portal                                                                                                    | Review<br>requests | Service<br>referrats | Retrieve a reformal code | Residential<br>care | Find a client | Reports and<br>documents | Tasks and notifications         | My Aged Care<br>Interactions | Log |
| me   Service referrals                                                                                                    |                    |                      |                          |                     |               |                          |                                 |                              |     |
| Incoming referrals                                                                                                    |                    |                      |                          |                     |               |                          |                                 |                              |     |
| coming informals Walifist Accepted services pending Services in place Referral history                                                                                                    |                    |                      |                          |                     |               |                          |                                 |                              |     |
|                                                                                                    |                    |                      |                          |                     |               |                          |                                 | CARD ELIST                   |     |
| Filter by                                                                                                    |                    |                      |                          |                     |               |                          |                                 | 0                            |     |
| Sol Referred = Latest to Earliest = 00                                                                                                    |                    |                      |                          |                     |               |                          |                                 |                              |     |
| Current sort order is Date Referred                                                                                                    |                    |                      |                          |                     |               |                          | 1 to 17 out                     | of 17 matching result        |     |
| Incoming referrals                                                                                                    |                    |                      |                          |                     |               |                          |                                 |                              |     |
| Clara<br>CLIENT                                                                                                    |                    |                      |                          |                     |               |                          |                                 |                              |     |
| BRISBANE, QLD 4000     Aget care water D. AC0917403     Date instruct 22 Adv 2195     Date date 22 Adv 2019     Outlink ABC Healthcare     Service types Transition Care, 5397. After Hospital Care, Other     Tarration Services |                    |                      |                          |                     |               |                          |                                 |                              |     |
| 1 High (747 days overhee)                                                                                                    |                    |                      |                          |                     |               |                          |                                 |                              |     |

#### List view

| Legos |
|-------|
|       |
|       |
|       |
|       |
|       |
|       |
| 5     |
|       |
|       |
|       |
|       |
|       |
|       |
|       |
|       |
|       |
|       |
|       |
|       |

2. The Referrals for my organisation page will be displayed.

| 1800 836 799 Mon-Fri 8am - 8pm Sat 10am - 2pm                                                                      |                                     |                      |                             |               |                                                   |                          | Welcome Seb             | from Australian Ag           | ged Care              |       |
|----------------------------------------------------------------------------------------------------|-------------------------------------|----------------------|-----------------------------|---------------|---------------------------------------------------|--------------------------|-------------------------|------------------------------|-----------------------|-------|
| Service and Support Portal                                                                                         | Roview<br>requests                  | Service<br>referrais | Retrieve a<br>referral code | Reside        | ntial Find a client                               | Reports and<br>documents | Tasks and notifications | My Aged Care<br>interactions | Quality<br>indicators | Logos |
| Home   Service referrals   Client referrals                                                                        |                                     |                      |                             |               |                                                   |                          |                         |                              |                       |       |
| Cassius CLIENT<br>Male, 73 years old, 22 March 1946, AC68085539<br>Lot Numbor 27 SEENEY STREET ZILLMERE, GLD, 4034 |                                     |                      | Pri                         | imary contact | Cassius Client (self) - 04123<br>onships recorded | 45678                    |                         |                              |                       |       |
| Referral summary for                                                                                               | Cassius CLIENT                      |                      |                             |               |                                                   |                          | REQUE                   | ST A REVIEW                  | NEW CLIENT REP        | ORT   |
| Client summary Client details Support Network                                                                      | Referrals for my organisation Plans | Attachments          | Approvals                   | Services      | My Aged Care interaction                          | ns Notes                 | Tasks and Notification  | Residential Car              | re                    |       |
| Referrals for my organisation                                                                                      |                                     |                      |                             |               |                                                   |                          |                         |                              |                       |       |
| Residential Permanent:                                                                                             |                                     |                      |                             |               |                                                   |                          |                         |                              |                       |       |
| Referral Accepted on 23 June 2022<br>About this referral                                                           |                                     |                      |                             |               |                                                   |                          |                         |                              |                       |       |
| Issued Date 24 January 2022<br>Due Date 1 March 2022                                                               |                                     |                      |                             |               |                                                   |                          |                         |                              |                       |       |
| ✓ Priority Low                                                                                                    |                                     |                      |                             |               |                                                   |                          |                         |                              |                       |       |

#### What information is in the client record?

The client record contains client information displayed across 11 tabs, which are described in more detail below.

The client record contains tabs with the following information:

- Client Summary
- Client Details
- Support network
- Referrals for my Organisation
- Plans
- Attachments

- Approvals
- Services
- My Aged Care interactions
- Notes
- Tasks and Notifications
- Residential Care.

## **Client Summary**

| Client summary |    | Client details |                               | Support Network | Referrals for my organisation |                        | Plans | Attachments    |
|----------------|----|----------------|-------------------------------|-----------------|-------------------------------|------------------------|-------|----------------|
| Approvals      | Se | rvices         | ces My Aged Care interactions |                 | Notes                         | Tasks and Notification | ns Re | sidential Care |

The Client summary tab contains a real-time client journey tracker (Client tracker) and a dashboard of key information (Client summary) about the client's interactions with My Aged Care.

The Client tracker is a visual display of what stage a client is at in their My Aged Care journey, including the client's current position and any next steps that need to be taken by the client.

The stages of the tracker are:

- 1. Registered (client has been registered with My Aged Care).
- 2. Assessment (client has had an assessment or are having an assessment to determine their care needs).
- 3. Waiting for services (client has had an assessment and has been recommended for services).
- 4. Receiving services (a provider has accepted the client's service referral and commenced services).
- 5. Support Plan Review (client is undergoing review by an aged care needs assessor (assessor).

| Client tracker                             |                                                                                               |                                            |                                            | ⊜⊘                  |
|--------------------------------------------|-----------------------------------------------------------------------------------------------|--------------------------------------------|--------------------------------------------|---------------------|
| Registered                                 | Assessment                                                                                    | Waiting for services                       | Receiving services                         | Support plan review |
| A support plan revie<br>Next step - An ass | ew has been requested to review care needs.<br>essment organisation will do a Support Plan Re | view.                                      |                                            |                     |
| All recommended s<br>Next step - Call the  | ervices have started.<br>e provider for more information about services or                    | to advise of any change in care needs. The | phone number is in the summary table below | w.                  |

The Client summary provides information about the client's interactions with My Aged Care, including:

- Assessments.
- Approvals.
- Service recommendations.
- Service delivery status.
- Client goals.
- Reablement and linking support periods (where available).

| Assessments                                                   |                                                                                |                                                               |              |                                                           |
|---------------------------------------------------------------|--------------------------------------------------------------------------------|---------------------------------------------------------------|--------------|-----------------------------------------------------------|
| Comprehensive Assessment                                      | ۹                                                                              | Comprehensive Assessment                                      | )            | Screening                                                 |
| Assessment Complete on 12 Fe<br>Aged Care Assessment Service  | əbruary 2019<br>• • • 02 2821 2453                                             | Finalised on 11 February 2019<br>Aged Care Assessment Service | 02 2821 2453 | Complete on 11 February 2019                              |
|                                                               | Recommendations and a                                                          | pprovals                                                      | Service      | delivery status                                           |
| Help at home – Entry level                                    | Meals - At Home                                                                |                                                               | Started of   | n 11 February 2019 - Aged Care Inc - Outlet 2 📞 9876 5432 |
| Home Support<br>Programme) ?                                  | Social Support Group                                                           |                                                               | Started of   | n 11 February 2019 - Aged Care Inc - Outlet 2 📞 9876 5432 |
| Help at home – More<br>complex care (Home Care<br>Packages) ? | Home Care Package Level 4<br>Priority for home care servic<br>Approval pending | i<br>e: Medium                                                |              |                                                           |
| Aged care (nursing) home<br>(Residential Care) ?              | Residential Permanent<br>Approval start date: 11 Febr                          | uary 2019                                                     | No referra   | als Issued                                                |
| Goals                                                         |                                                                                |                                                               |              |                                                           |
| To obtain meals on wheels                                     | Status: In Pr                                                                  | ogress                                                        |              |                                                           |
| lo meet new friends                                           | Status: In Pr                                                                  | ogress                                                        |              |                                                           |

The Client tracker and Client summary information can be printed in a similar format as it is displayed within the portal by using the print page button on the right-hand side of each heading.

The Client Tracker will be collapsed by default and can be expanded using the double arrow icon to the right of the heading.

| Client summary      | Client details | Support Network | Referrals for my organisation | Plans | Attachments | Approvals | Services | My Aged Care interactions | Notes |   |
|---------------------|----------------|-----------------|-------------------------------|-------|-------------|-----------|----------|---------------------------|-------|---|
| Tasks and Notificat | tions Resider  | ntial Care      |                               |       |             |           |          |                           |       |   |
|                     |                |                 |                               |       |             |           |          |                           |       |   |
| Client trac         | cker           |                 |                               |       |             |           |          |                           |       | € |
|                     |                |                 |                               |       |             |           |          |                           |       |   |
| Client sur          | nmary          |                 |                               |       |             |           |          |                           |       | € |
|                     |                |                 |                               |       |             |           |          |                           |       |   |

#### **Client Details**

| Client summ | nary | Clien | t details | Support Network     | Referra | s for my organisation  | Plans | Attachments    |
|-------------|------|-------|-----------|---------------------|---------|------------------------|-------|----------------|
| Approvals   | Ser  | vices | My Age    | d Care interactions | Notes   | Tasks and Notification | ns Re | sidential Care |

The Client details page contains basic demographic and contact information about the client. It is where you can view high-level details about any active support plans, services, current notes and the client's primary contact details.

The page also contains an option to notify My Aged Care when the client is deceased.

The 'Primary contact' is by default the client, but can also be nominated by the client or their agent or representative. This information allows assessors, My Aged Care contact centre staff and service providers to identify the key contact details for a client. This field does not have a bearing on system generated mail correspondence the client may receive in relation to their care.

To update the Primary Contact, or any other client details, select the pencil icon

Primary Contact This is who My Aged Care will contact first Jack HELPER Agent, Other 0400 000 000 (Mobile)

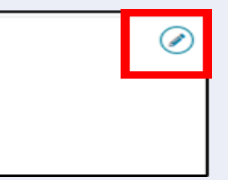

My Aged Care clients and their support network can also receive email and/or SMS notifications when a client reaches the following key stages of their My Aged Care journey.

- a) Client registration is complete.
- b) The client's assessment is finalised.
- c) The client is approved for care after a comprehensive assessment.
- d) A client is assigned a Home Care Package, and at all stages where a HCP letter would be generated for a client, such as an assignment letter or withdrawal letter. Clients, their representatives, and relevant support people are automatically opted in to receive copies of Home Care Package letters. Regular representatives can opt out of receiving these letters by calling My Aged Care. When a Home Care Package letter is generated, a notification will be sent to the affected client, representative and/or agent.
- e) A Support Plan Review request has been submitted.
- f) A support relationship is activated, declined, inactivated or expiring, and the submission or action of documents relating to support relationships.

! If a client's status is **Deceased**, the client's record will be read-only, and you will not be able to edit any client information. Additional notes and attachments can be attached to the client record and assessments can be finalised after the status is changed.

A banner will be displayed on all tabs of the client record indicating the client's new deceased status If the client's status is incorrect, please contact the Service Provider and Assessor Helpline on 1800 836 799.

• The Department has been notified that this client is deceased. Please contact us on 1800-836-799 if this is incorrect.

#### Support Network

| Client summ | nary | Clien  | t details | Support Network     | Referral | s for my organisation | Pla | ans | Attachments    |
|-------------|------|--------|-----------|---------------------|----------|-----------------------|-----|-----|----------------|
| Approvals   | Sei  | rvices | My Age    | d Care interactions | Notes    | Tasks and Notificatio | ns  | Res | sidential Care |

The **Support Network** tab contains information about current relationships between the client and people who assist them in their aged care journey.

The relationships that could be considered part of a client's Support Network are as follows:

- a) Representatives (individuals and organisations)
- b) Agents (individuals and organisations)
- c) Carers
- d) Emergency Contacts
- e) GPs
- f) Support Persons

Authorised representatives are able to opt the client out from receiving letters but they themselves cannot opt out.

The **Support Network** tab also allows providers to notify My Aged Care of the death of a person with a listed relationship with the client.

Any carer relationships made in the Support Network tab are able to request call backs from the <u>Carer Gateway</u> and the <u>Dementia Australia - National Dementia Helpline</u>.

#### Referrals for my organisation

The **Referrals for my organisation** tab displays service referrals that have been issued to or accepted by your organisation.

| Client summary | Client details  | Support Network  | Referrals for my organisation | Plans | Attachments | Approvals | Services | My Aged Care interactions | Notes | Tasks and Notifications | Residential Care |
|----------------|-----------------|------------------|-------------------------------|-------|-------------|-----------|----------|---------------------------|-------|-------------------------|------------------|
| Referral       | s for my o      | rganisation      |                               |       |             |           |          |                           |       |                         |                  |
|                |                 | 0                |                               |       |             |           |          |                           |       |                         |                  |
| Desident       | - <b>.</b>      |                  | an e anna tha                 |       |             |           |          |                           |       |                         |                  |
| Resident       | ial Permane     | ent: Single roor | n + ensuite                   |       |             |           |          |                           |       |                         |                  |
| Referral Acc   | epted on 14 Jur | ne 2022          |                               |       |             |           |          |                           |       |                         |                  |
| About this re  | ferral          |                  |                               |       |             |           |          |                           |       |                         |                  |
| Issued Date    | 14 June 2022    |                  |                               |       |             |           |          |                           |       |                         |                  |
| Due Date       | 16 June 2022    |                  |                               |       |             |           |          |                           |       |                         |                  |
|                |                 |                  |                               |       |             |           |          |                           |       |                         |                  |
|                |                 |                  |                               |       |             |           |          |                           |       |                         |                  |
| Priority Hig   | n               |                  |                               |       |             |           |          |                           |       |                         |                  |
|                |                 |                  |                               |       |             |           |          |                           |       |                         |                  |
|                |                 |                  |                               |       |             |           |          |                           |       |                         |                  |
|                |                 |                  |                               |       |             |           |          |                           |       |                         |                  |

#### Plans

The **Plans** tab contains detailed information about current and previous screening and assessments the client may have had, including client goals, recommendations and motivations, as well as the support plan.

Select the double arrow icon next to each heading to display detailed information captured during the assessment.

| nt summary | Client details     | Referrais for my organisation | Plans | Attachments | Approvais | Services | My Aged Care Interactions | Notes | lasks and Notifications |   |
|------------|--------------------|-------------------------------|-------|-------------|-----------|----------|---------------------------|-------|-------------------------|---|
| Assessm    | ent Details        |                               |       |             |           |          |                           |       |                         | Ø |
| Asses      | ssment informat    | ion                           |       |             |           |          |                           |       |                         |   |
| Asses      | ssment summar      | у                             |       |             |           |          |                           |       |                         |   |
| Needs      | s identified at as | ssessment                     |       |             |           |          |                           |       |                         |   |
| Asses      | ssment history     |                               |       |             |           |          |                           |       |                         |   |
| Plan Det   | ails               |                               |       |             |           |          |                           |       |                         | Ø |
| Curre      | nt care approva    | is                            |       |             |           |          |                           |       |                         |   |
| 🕜 Goal a   | and recommenc      | Jations                       |       |             |           |          |                           |       |                         |   |
| 🕜 Other    | recommendatio      | วทร                           |       |             |           |          |                           |       |                         |   |
| Peopl      | le associated wi   | th the support plan           |       |             |           |          |                           |       |                         |   |
| Plans      | history            |                               |       |             |           |          |                           |       |                         |   |
| ( Davia    | w history          |                               |       |             |           |          |                           |       |                         |   |
| Revie      |                    |                               |       |             |           |          |                           |       |                         |   |

Providers will be able to access read-only versions of a client's support plan and previous screening and assessments. This information can be printed, if required.

| Australian Government | myagedcare  | NATIO<br>AND ASS<br>COMPREHENSI | NAL SCREENING<br>SESSMENT FORM<br>VE ASSESSMENT |
|-----------------------|-------------|---------------------------------|-------------------------------------------------|
| Clara Client          |             |                                 |                                                 |
| Aged Care ID: AC0692  | 8923 Date o | f Birth: 26/10/1940             | Age: 77 years                                   |
| Client Details        |             |                                 |                                                 |
| Medicare Card         | N/A         | DVA Number                      | N/A                                             |
| Email Address         | N/A         |                                 |                                                 |
| Preferred Phone       | Mobile      |                                 |                                                 |
| Phone - home          | N/A         | Phone – mobile                  | +610409811030                                   |
| Phone - business      | N/A         | Phone - other                   | N/A                                             |
| Addresses             |             |                                 |                                                 |
| Address Type          |             | Address                         |                                                 |
| Home                  | 1 Custon    | ner Street, Sydney NSW          | 2000                                            |

#### Attachments

The **Attachments** tab contains documents that have been attached to the client record. This is also where service providers can add an attachment to the client record.

To upload an attachment to the client record, select **ADD AN ATTACHMENT** from this tab.

| Client summary          | Client det                    | ails   | Support Network          | Referra   | ls for my organisation | Plans | Attachments | Approvals | Services |             |
|-------------------------|-------------------------------|--------|--------------------------|-----------|------------------------|-------|-------------|-----------|----------|-------------|
| My Aged Care inte       | eractions                     | Notes  | Tasks and Notif          | fications | Residential Care       |       |             |           |          |             |
| Attachm<br>add an attac | ents<br>HMENT                 |        |                          |           |                        |       |             |           |          |             |
| Assessment A            | Attachments                   | Oth    | er Attachments           | Correspo  | ndence                 |       |             |           |          |             |
| Support<br>AC5637023    | <b>Plan - E</b><br>2_2-776873 | Extern | al<br>2-ZOT2JL6-Finalise | ed-202214 | 06161408.pdf [ 37.12KB | 3]    |             |           | 1        | 4 June 2022 |

Add the attachment by selecting **Browse**. Enter the required information, including name of the attachment and the type of document. Select **UPLOAD** to add it to the client record.

| Add an attachment                                                                                                    |                                                                       | ×      |
|----------------------------------------------------------------------------------------------------|-----------------------------------------------------------------------|--------|
| Please note: Some attachments will be viewable by other people with authorised access                                                                                                    | to this client record. Please refer to your portal guide for details. |        |
| All fields marked with an asterisk (*) are required.<br>You can upload files up to 5 MB to this record. The following file types are accepted:<br>j.ge, j.gg, hmp, .png, .docx, .dsx, .pdf, .ff, .txt * |                                                                       |        |
| Choose file No file chosen                                                                                                    |                                                                       |        |
| Name of the attachment: *                                                                                                    | Type of attachment *                                                  | -      |
| evo onerabers) Please provide a short description about the contents of the attachment, e.g. assessment date and time                                                                                   |                                                                       |        |
| (250 characters)                                                                                                    |                                                                       |        |
|                                                                                                    | UPLOAD                                                                | CANCEL |

There are many types of attachments available from the Type of attachment drop down menu:

**Assessment Attachments** are any documents that are relevant to the client's assessment, for example, clinical notes or a discharge summary.

**Other Attachments** are documents that relate to the client's general circumstances, for instance, documents related to the establishment of a support relationship (including legal documentation and the Appointment of Support Person Form, Appointment of Support Organisation Form); Occupational Therapist drawings used in home modifications, etc.

**Correspondence** are documents/letters that are generated in My Aged Care, related to Home Care Packages. There are a number of letters sent to clients related to their Home Care Package at different stages. Copies of these letters will also be sent to their representative/s.

**Sensitive Attachments** are documents that contain client information of a sensitive nature. For example, documents about a client's financial situation, safety concerns and legal issues that may impact provision of services.

! Where a client record has a **Sensitive Attachment**, provider(s) who have received a referral for or are providing services to a client will be notified that a Sensitive Attachment exists for the client.

Contact the assessor, or the My Aged Care provider and assessor helpline to obtain further information about the Sensitive Attachment.

If an attachment has been uploaded in error, please contact the My Aged Care service provider and assessor helpline on 1800 836 799 for deletion.

#### **Approvals**

The **Approvals** tab contains a view of a client's approvals for aged care services under the *Aged Care Act 1997*. This includes a client's current approvals and also previous approvals that existed prior to the start of My Aged Care where the record has been linked with Services Australia systems (such as Centrelink and Medicare).

| Client summary               | Client de         | etails    | Support Network     | Referra    | ls for my organisation | Plans | Attachments | Approvals | Services |  |
|------------------------------|-------------------|-----------|---------------------|------------|------------------------|-------|-------------|-----------|----------|--|
| My Aged Care inte            | eractions         | Notes     | Tasks and Notif     | ications   | Residential Care       |       |             |           |          |  |
|                              |                   |           |                     |            |                        |       |             |           |          |  |
| Approva<br>The client is app | S<br>broved for t | he follow | ing care types unde | r the Aged | I Care Act 1997.       |       |             |           |          |  |
| Current ca                   | re appr           | ovals     |                     |            |                        |       |             |           |          |  |
| 🕜 Residentia                 | al Perman         | ent       |                     |            |                        |       |             |           |          |  |
| DHS prior                    | approva           | als las   | st updated: Ne      | ever       |                        |       |             |           |          |  |
|                              |                   |           |                     |            |                        | )     |             |           |          |  |

! If a client has a Home Care Package approval, the details of pending packages and assigned packages will be displayed from underneath Current care approvals. Further details of the changes to Home Care Packages can be found on the <u>Home Care Packages</u> <u>Program reforms</u> page on the Department's website.

| eed minimum package Home Care P                                                                                                    | ackage Level 2 🕢                                                                                       |  |
|----------------------------------------------------------------------------------------------------|----------------------------------------------------------------------------------------------------|--|
| Request for Home Care Package                                                                                                    | e Level 4                                                                                              |  |
| Priority for home care services                                                                                                    | Medium                                                                                                 |  |
| Expected time to approved package                                                                                                    | Calculation Pending for Home Care Package Level 4 ?                                                    |  |
| Interim package                                                                                                    | Home Care Package Level 2 assigned on 19 February 2019                                                 |  |
| NOT SEEKING SERVICES                                                                                                    |                                                                                                    |  |
| iot seeking services                                                                                                    | take-up                                                                                                |  |
| ot seeking services<br>ssigned package awaiting<br>Interim Home Care Package Lev                                                                         | take-up                                                                                                |  |
| ot seeking services<br>signed package awaiting<br>Interim Home Care Package Lev<br>Package assigned 19 February 20                                       | take-up<br>rel 2 - Take-up by 16 April 2019<br>19                                                      |  |
| Interim Home Care Package Lev<br>Package assigned 19 February 20<br>Take-up deadline 16 April 2019                                                       | take-up<br>rel 2 - Take-up by 16 April 2019<br>19                                                      |  |
| Signed package awaiting<br>Interim Home Care Package Lev<br>Package assigned 19 February 20<br>Take-up deadline 16 April 2019<br>Status Assigned effecti | take-up<br>rel 2 - Take-up by 16 April 2019<br>19<br>ve 19 February 2019 with reason: Package Assigned |  |

#### Services

The Services tab contains a record of:

- Services the client is currently receiving
- Services that are pending (Not yet in place)
- Service referrals yet to be accepted
- Previous services the client has received
- Services from other systems (not managed by My Aged Care).

| lient summary      | Client details | s Si  | upport Network   | Referra  | ls for my organisation | Plans | Attachments | Approvals | Services   |
|--------------------|----------------|-------|------------------|----------|------------------------|-------|-------------|-----------|------------|
| y Aged Care intera | ctions N       | lotes | Tasks and Notifi | ications | Residential Care       |       |             |           |            |
| Current ser        | rvices in      | place | e                |          |                        |       |             |           | $\odot$    |
| Referrals          | ?)             |       |                  |          |                        |       |             |           | $\bigcirc$ |
| Proviouo o         | onvisoo        |       |                  |          |                        |       |             |           |            |

The following screenshot shows an example of a client's current services in place.

|          | 1.811.1.83      |               |      |                  |             |                |             |             | 24 |
|----------|-----------------|---------------|------|------------------|-------------|----------------|-------------|-------------|----|
| urrent s | ervices in p    | lace          |      |                  |             |                |             |             | 6  |
|          |                 |               |      |                  |             |                |             |             |    |
| Resid    | ential Perma    | anent         |      |                  |             |                |             |             |    |
| Service  | provided by Aus | sie Aged Care |      |                  |             |                |             |             |    |
| About th | nis referral    |               | From | m the assessor   |             | From the se    | rvice provi | ider        |    |
| Referral | details         |               | App  | roval details    |             | About the se   | rvice       |             |    |
|          | 5 July 202      | 22 1:41 pm    | App  | roval start date | 5 July 2022 | Service freque | ency 4 day  | ys per week |    |
| Accepted |                 |               |      |                  |             | Service date   | 8           |             |    |
| Accepted |                 |               |      |                  |             |                |             |             |    |

# My Aged Care interactions

The **My Aged Care Interactions** tab will show the client's history of interactions with My Aged Care, for example, a phone call to the My Aged Care contact centre.

For clients and carers, it may also show the history of interactions with the Carer Gateway and the National Dementia Helpline.

| Client summary    | Client de | etails | Support Network | Referra   | ls for my organisation | Plans | Attachments | Approvals | Services |
|-------------------|-----------|--------|-----------------|-----------|------------------------|-------|-------------|-----------|----------|
| My Aged Care inte | eractions | Notes  | Tasks and Notif | fications | Residential Care       |       |             |           |          |

#### Notes

The **Notes** tab contains notes that have been created about the client.

| Client summary Client det | tails Support Network           | Referrals for my organisation | Plans | Attachments | Approvals | Services |              |
|---------------------------|---------------------------------|-------------------------------|-------|-------------|-----------|----------|--------------|
| My Aged Care interactions | Notes Tasks and Notif           | fications Residential Care    |       |             |           |          |              |
|                           |                                 |                               |       |             |           |          |              |
|                           |                                 |                               |       |             |           |          |              |
| Filter by                 |                                 |                               |       |             |           |          | $\checkmark$ |
|                           |                                 |                               |       |             |           |          |              |
| Note type                 | <ul> <li>Note status</li> </ul> | •                             |       |             |           |          |              |
|                           |                                 |                               |       |             |           |          |              |
| ADVANCED SEARCH           | CLEAR FILTERS                   |                               |       |             |           |          |              |

There are different types of notes, listed in the table below.

| Note type    | Who can<br>add?                | Who can<br>view?               | Description                                                                                 | Examples                                                                                                    |
|--------------|--------------------------------|--------------------------------|---------------------------------------------------------------------------------------------|----------------------------------------------------------------------------------------------------|
| Client story | Assessor                       | Client<br>Assessor<br>Provider | A summary of the client's current circumstances.                                            | Mrs Jones has just<br>been discharged from<br>hospital and is<br>seeking help at home.<br>Lives with her<br>husband and has<br>early onset dementia. |
| Observations | Provider<br>Assessor           | Provider<br>Assessor           | Observations from<br>service provider and/or<br>assessors' interactions<br>with the client. | There is a dog on the<br>property.<br>Mrs Smith seems<br>more energetic than<br>she did during my last<br>visit.                                     |
| Other        | Client<br>Provider<br>Assessor | Client<br>Provider<br>Assessor | Additional information about the client.                                                    | Jennifer has planned respite on 01/08/2017.                                                                                                    |

! When the My Aged Care contact centre staff or assessors add a Sensitive note about a client from their respective portals, all service providers who are sent a referral will see a flag informing them that there is a sensitive note about the client and instructing them to call the My Aged Care contact centre for more information.

This client has a sensitive note on their record. Please call My Aged Care on 1800 836 799 for further information.

#### Viewing and adding client notes

To add client notes, follow the steps below.

1. To add and view Client notes, navigate to the **Notes** tab from the client record.

| Client summary    | Client de | etails S | upport Network  | Referra  | Is for my organisation | Plans | Attachments | Approvals | Services |
|-------------------|-----------|----------|-----------------|----------|------------------------|-------|-------------|-----------|----------|
| My Aged Care inte | eractions | Notes    | Tasks and Notif | ications | Residential Care       |       |             |           |          |

2. From the Notes tabs, you can view notes about the client, and select ADD A NOTE.

| Client summary    | Client d  | etails | Support Network | Referra   | Is for my organisation | Plans | Attachments | Approvals | Services |            |
|-------------------|-----------|--------|-----------------|-----------|------------------------|-------|-------------|-----------|----------|------------|
| My Aged Care inte | eractions | Notes  | Tasks and Noti  | fications | Residential Care       |       |             |           |          |            |
|                   |           |        |                 |           |                        |       |             |           |          |            |
|                   |           |        |                 |           |                        |       |             |           |          |            |
| Filter by         | /         |        |                 |           |                        |       |             |           |          | $\bigcirc$ |
| Sorthy            |           |        |                 |           |                        |       |             |           |          |            |
| Please select     |           |        | GO              |           |                        |       |             |           |          |            |
|                   | n         |        |                 |           |                        |       |             |           |          | 1          |
| ADD A NOTE        |           |        |                 |           |                        |       |             |           |          |            |

**3.** From the pop-up box, select a note type, and add a description of the note. Select **SAVE** once complete.

A help icon in the pop-up box provides information about the different types of notes to help assessors and service providers select the appropriate category.

Providers, staff members and team leaders using the Service and Support Portal cannot edit, delete or inactivate notes.

| Add a note                                           | ×           |
|------------------------------------------------------|-------------|
| All fields marked with an asterisk (*) are required. |             |
| Туре: 🕐 *                                            |             |
| End date:                                            |             |
| Description: *                                       | 1           |
| (500 Characters)                                     | 0 / 500     |
|                                                      | SAVE CANCEL |
|                                                      | SAVE CANCEL |

### Tasks and notifications

The Tasks and Notifications tab will display all tasks and notifications for a single client.

You will only be able to see tasks and notifications that are associated to your outlet and for clients you are providing services to.

Assessors will be able to see all tasks and notifications for clients.

An example of a notification is of a New Referral between a client and their Service and Support outlet.

| 1800 836 799 Mon-Fri 8am - 8pm Sat 10am - 2pm Welcome Charles from Aussie Aged Care                                                                                                    |
|----------------------------------------------------------------------------------------------------|
| E Service and Support Portal                                                                                                    |
| Home   Tasks and notifications                                                                                                    |
| Tasks and notifications                                                                                                    |
| Tasks Notifications HCP Notifications Maximum HCP wait times                                                                                                    |
| Filter by 📀                                                                                                    |
| Last name First name Aged Care user ID                                                                                                    |
| MODIFY FILTER OPTIONS OLEAR FILTERS                                                                                                    |
| Date received is after 19 January 2023 and Outlet name is Aussie Aged Care                                                                                                    |
| FILTER CLEAR                                                                                                    |
| Select all                                                                                                    |
| Aged Care<br>Received © Category © Title/Description © Channel © User ID © Client name © Select Remove                                                                                                    |
| 17 February<br>2023     Referrals     New Referral     AC30117535     Cathy Client       2023     You have a new referral from My Aged Care.<br>Referral created at: 17/02/2023     Referral     Image: Care Care Care Care Care Care Care Care |

#### **Residential Care**

This section shows information for clients who are in Residential Permanent Care or Residential Respite Care and has received an Australian National Aged Care Classification (AN-ACC) assessment or is currently undergoing an AN-ACC assessment.

For more information refer to the <u>Residential aged care funding reform</u> page.

| Current Classification (Ac                     | tive) Classification His | ston                              |                     |              |
|------------------------------------------------|--------------------------|-----------------------------------|---------------------|--------------|
|                                                |                          | story                             |                     | $\checkmark$ |
| Residential Permanent 14 Jun<br>2022 - Present | e Residential Permanent  | t                                 |                     |              |
| AN-ACC Classification : Class 99               | AN-ACC Classif           | fication : Class 99 (Active) : 14 | June 2022 - Present |              |
|                                                |                          |                                   |                     | 1            |

#### For more information or support

Further information is available from the <u>My Aged Care for service providers</u> page on the Department's website.

The My Aged Care service provider and assessor helpline is available by calling 1800 836 799 from 8 am to 8 pm Monday to Friday or 10 am to 2 pm on Saturday.

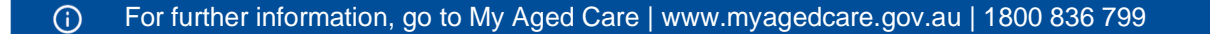